## SỞ GIÁO DỤC VÀ ĐÀO TẠO THÀNH PHỐ HỒ CHÍ MINH TRƯỜNG THPT GIA ĐỊNH HƯỚNG DẪN SỬ DỤNG SỔ LIÊN LẠC ĐIỆN TỬ NĂM HỌC 2018 – 2019

## Cách 1: Qua trang web

- Phụ huynh học sinh truy cập địa chỉ: http://bit.ly/tradiemgd

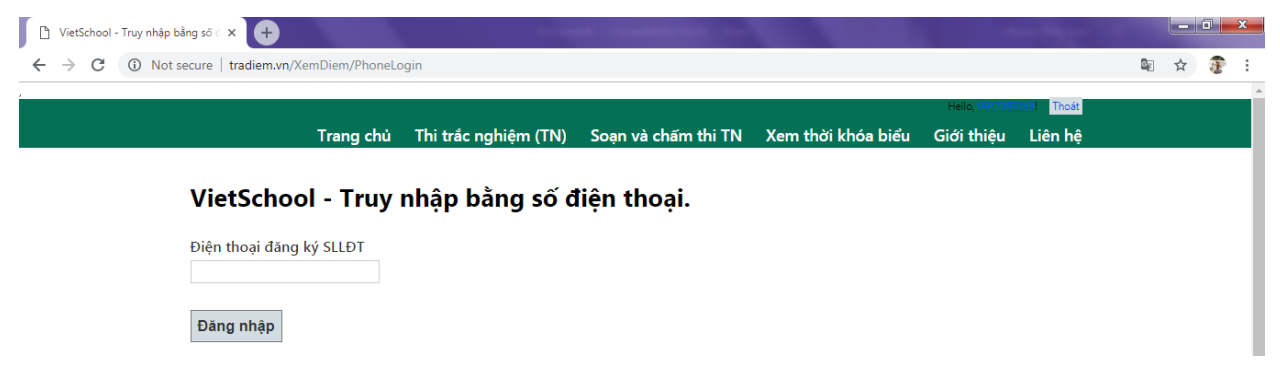

- Phụ huynh học sinh đăng nhập bằng số điện thoại đăng ký với trường (dung nhận các tin nhắn từ trường) và bấm đăng nhập.

| 🕒 VietSchool - Xem điểm 🛛 🗙 🕂                                                    |                      |                     |                    |                       |           |            | _ 0 × |
|----------------------------------------------------------------------------------|----------------------|---------------------|--------------------|-----------------------|-----------|------------|-------|
| $\leftrightarrow$ $\rightarrow$ C $\odot$ Not secure   tradiem.vn/XemDiem/DanhSa | chHocSinh            |                     |                    |                       |           | <b>S</b> r | ☆ 😨 ፤ |
| ,                                                                                |                      |                     |                    | Hello, <u>0917369</u> | 242 Thoát |            |       |
| Trang chủ                                                                        | Thi trắc nghiệm (TN) | Soạn và chấm thi TN | Xem thời khóa biểu | Giới thiệu            | Liên hệ   |            |       |
|                                                                                  |                      |                     |                    |                       |           |            |       |
| Danh sách học sinh                                                               |                      |                     |                    |                       |           |            |       |
| 1. Nguyễn Hoàng Phương Anh -                                                     | 10A1 - Cả năm        |                     |                    |                       |           |            |       |
|                                                                                  |                      |                     |                    |                       |           |            |       |

- PHHS bấm vào tên học sinh hiện ra tại danh sách học sinh và xem điểm học sinh.

## Cách 2: Sử dụng phần mềm Vietschool:

Phần mềm chạy trên hai nền tảng di động phổ biến nhất hiện nay: Android và iOS. Tùy theo điện thoại của quý phụ huynh dùng hệ điều hành nào mà có cách cài đặt tương ứng:

- Android: Vào CH Play => gõ chữ vietschool => chọn vietschool (Prosoft VietNam có biểu tượng) => cài đặt.
- iOS (iPhone, iPad): Vào App Store => tìm kiếm => gõ chữ vietschool => tiến hành cài đặt VietSchool.Student có biểu tượng <sup>A</sup>.

Sau khi cài đặt xong, quý PHHS đăng nhập bằng số điện thoại đã đăng ký Sổ liên lạc điện tử VietSchool với nhà trường và làm theo hướng dẫn.